# KEP-IBL-Buchungstool Daimler Buchungstool für Inbound Pakete

# Benutzerhandbuch

Version 1.0

ITA Shipping GmbH Mai 2019

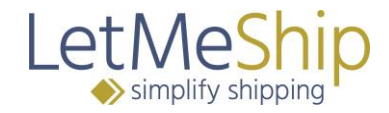

Sehr geehrte Lieferanten der Daimler AG,

wir unterstützen mit dieser Anwendung den Versand von Paketsendungen (sogenannten KEP (Kurier Express Paket) -Sendungen) im Rahmen der Inboundbelieferungen für produktives Material an die Standorte der Daimler AG. Über diesen einheitlichen Weg soll Ihnen ein aufwandsarmer, zielgerichteter und prozesssicherer Versand ermöglicht werden.

Für diesen Zweck ist eine einmalige Registrierung in unserer Anwendung erforderlich.

Bitte beachten Sie in diesem Zusammenhang unbedingt die aktualisierte Versandanweisung, die im unten genannten Buchungsportal hinterlegt ist.

Um Ihnen die Versandabwicklung zu erleichtern, haben wir unsere Versandplattform so einfach wie möglich für Sie konzeptioniert und entwickelt. Sollten Sie dennoch die eine oder andere Frage zu der Nutzung unserer Plattform haben, so steht Ihnen dieses Handbuch zur Seite.

In diesem Handbuch finden Sie alle nötigen Informationen, um die Versandplattform auf <u>www.suppliers.letmeship.com/daimler</u> zu nutzen.

Folgend finden Sie zunächst ein Inhaltsverzeichnis des Handbuches. Falls Sie dieses Handbuch im PDF-Format nutzen, klicken Sie einfach auf die entsprechende Überschrift, um direkt zu dem entsprechenden Abschnitt zu gelangen.

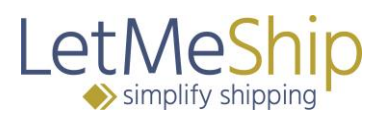

# Inhalt

| 1.   | Sprachauswahl                                  | 3 |
|------|------------------------------------------------|---|
| 2.   | Registrierung & Login                          | 3 |
| 2.1. | Registrierung                                  | ŀ |
| 2.2. | Verantwortliche Person                         | ŀ |
| 2.3. | Dateneingabe                                   | ŀ |
| 3.   | Passwort/ Benutzername vergessen?              | 7 |
| 4.   | Buchung                                        | 3 |
| 4.1. | Festlegung der Versandart (Service Type)       | ) |
| 4.2. | Versand                                        | ) |
| 4.3. | Adressbuch                                     | ) |
| 4.4. | Sendungsdetails                                |   |
| 4.5. | Label-Erstellung & Abholbeleg                  | ) |
| 5.   | Einstellung für Express Label                  | ) |
| 6.   | Zolllager                                      | 3 |
| 7.   | Administration / Verantwortliche Person        | ŀ |
| 7.1. | Tägliche Abholung15                            | 5 |
| 7.2. | Nutzer einladen                                | 7 |
| 7.3. | Administration / Standard Nutzer               | 3 |
| 8.   | Archiv                                         | ) |
| 8.1. | Export als xls- oder csv- Datei                | ) |
| 8.2. | Tracking                                       | ) |
| 8.3. | Versandlabel - PDF                             |   |
| 8.4. | Storno                                         |   |
| 8.5. | Tagesprotokoll                                 | ) |
| 9.   | Packstückmanager                               | 3 |
| 9.1. | Neues Packstück anlegen                        | 3 |
| 9.2. | Packstück bearbeiten                           | ŀ |
| 9.3. | Gespeicherte Packstücke bei der Buchung nutzen | ŀ |
| 9.4. | Packstück während der Buchung speichern        | 5 |

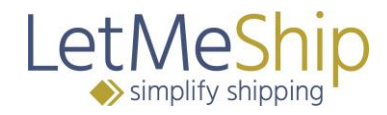

#### 1. Sprachauswahl

In der rechten oberen Ecke der LetMeShip Webseite finden Sie die Sprach- und Länderauswahl. Die Webseite und das Buchungsportal auf <u>www.suppliers.letmeship.com/daimler</u> sind auf Deutsch und Englisch verfügbar. Wählen Sie DE oder EN, um die Sprache zu wechseln.

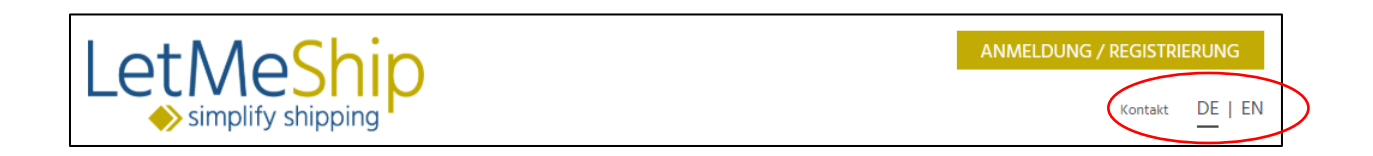

# 2. Registrierung & Login

Registrieren Sie sich, damit Sie Sendungen zu DAIMLER über das Portal abwickeln können.

Jede Registrierung ist kostenlos und unverbindlich.

Zur Registrierung klicken Sie bitte folgenden Link: <u>www.suppliers.letmeship.com/daimler</u> und nutzen Sie bitte das Feld "REGISTRIEREN", welches Sie in der unteren rechten Hälfte finden (siehe nächste Grafik).

Sollten Sie schon Login-Daten haben, tragen Sie bitte unter ANMELDUNG den Benutzernamen und das Passwort ein und klicken auf ANMELDEN.

| ANMELDUNG UND REGISTRIERUNG                                                              | AM BUCHUNGSPORTAL                                                                                                    |  |  |  |  |  |  |  |
|------------------------------------------------------------------------------------------|----------------------------------------------------------------------------------------------------|--|--|--|--|--|--|--|
|                                                                                          |                                                                                                    |  |  |  |  |  |  |  |
| Sehr geehrter Lieferant der Daimler AG, willkommen auf dem Buchungsportal von LetMeShip! |                                                                                                    |  |  |  |  |  |  |  |
| Die Sendungsbuchung an die Daimler AG erfolgt nicht m                                    | Die Sendungsbuchung an die Daimler AG erfolgt nicht mehr in das Portal des Paketdienstleisters sondern in diesem zwischengeschalteten |  |  |  |  |  |  |  |
| Buchungsportal.                                                                          |                                                                                                    |  |  |  |  |  |  |  |
| Bitte registrieren Sie sich nun hierzu einmalig oder melde                               | en Sie sich nach erfolgreicher Registrierung direkt an.                                                                               |  |  |  |  |  |  |  |
| Gezeichnet: LetMeShip, im Auftrag Daimler AG                                             |                                                                                                    |  |  |  |  |  |  |  |
|                                                                                          |                                                                                                    |  |  |  |  |  |  |  |
| Details zur Registrierung und Nutzung finden Sie in der b                                | eigefügten Dokumentation > Doku.pdf                                                                                                   |  |  |  |  |  |  |  |
|                                                                                          |                                                                                                    |  |  |  |  |  |  |  |
| ANMELDUNG                                                                                | REGISTRIERUNG                                                                                                    |  |  |  |  |  |  |  |
| AN EINEM BESTEHENDEN                                                                     | NEUES LIEFERANTEN-KONTO                                                                                                    |  |  |  |  |  |  |  |
| LIEFERANTEN-KONTO                                                                        | ERSTELLEN                                                                                                    |  |  |  |  |  |  |  |
| Bitte melden Sie sich mit Ihren Zugangsdaten an.                                         | Sie haben noch kein LetMeShip Konto?                                                                                                  |  |  |  |  |  |  |  |
| Benutzername                                                                             |                                                                                                    |  |  |  |  |  |  |  |
| Benutzername*                                                                            |                                                                                                    |  |  |  |  |  |  |  |
| Darswort                                                                                 |                                                                                                    |  |  |  |  |  |  |  |
| Dasswort*                                                                                |                                                                                                    |  |  |  |  |  |  |  |
|                                                                                          |                                                                                                    |  |  |  |  |  |  |  |
| * Pflichtfelder bitte ausfüllen                                                          |                                                                                                    |  |  |  |  |  |  |  |
| ANMELDEN                                                                                 | REGISTRIEREN                                                                                                    |  |  |  |  |  |  |  |
| Zugangsdaten vergessen?                                                                  |                                                                                                    |  |  |  |  |  |  |  |
|                                                                                          |                                                                                                    |  |  |  |  |  |  |  |

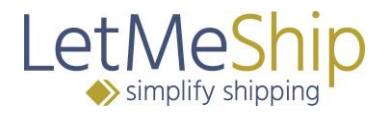

## 2.1. Registrierung

Zur Registrierung klicken Sie auf REGISTRIEREN.

In Schritt 1 füllen Sie Ihre Unternehmensdaten aus. Bitte beachten Sie, dass es einige Pflichtfelder gibt, die Sie ausfüllen müssen. Diese Felder sind mit einem \* gekennzeichnet.

#### 2.2. Verantwortliche Person

Bitte beachten Sie Folgendes. Die Person, die sich als erstes auf diesem Portal registriert, ist für diese Firma auch die "Verantwortliche Person" und hat mehr Rechte als andere Nutzer. Diese Rechte sind folgende:

- Änderung der Stammdaten / Abholadresse
- Weitere Nutzer einladen
- Änderung bei "Tägliche Abholung"
- Einstellung für Zolllagerversand

Weitere Informationen zur "Verantwortlichen Person" finden Sie ab Seite 15 in Kapitel 7.

#### 2.3. Dateneingabe

Bitte geben Sie hier die Daten Ihrer Abholstelle ein

Diese sind

- Ihre acht- bzw. neunstellige Lieferantennummer (ggf. mit Indexbuchstabe) bei der Daimler AG für Ihren Standort
- Ihre UPS Kundennummer
- Name
- Firma
- Straße
- PLZ
- Stadt
- Telefonnummer
- E-Mail-Adresse

In Schritt 2 legen Sie Ihre ANMELDEDATEN fest. (Benutzername & Passwort)

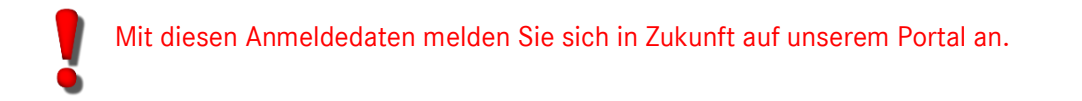

Im LetMeShip Buchungsprozess kann gesteuert werden, ob beim Paketdienstleister zusätzlich zu der Versandlabelerstellung auch eine Abholung der Sendung beauftragt werden soll.

Wenn Ihre Firma mit dem autorisierten Paketdienstleister eine **"Tägliche Abholung"** vertraglich vereinbart hat, wird kein Abholungsauftrag für die einzelne Sendung benötigt. Der Paketdienstleister kommt dann ohnehin zu den vereinbarten Zeiten bei der Abholadresse vorbei. Im System müssen Sie

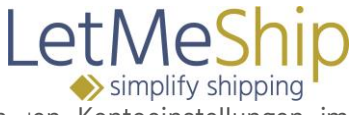

dann die vereinbarten Tage und Zeiten der "Täglichen Abholung" in den Kontoeinstellungen im Administrationsbereich konfigurieren.

Die vertragliche Vereinbarung einer täglichen Abholung ist eventuell mit Kosten beim Paketdienstleister verbunden, die NICHT von Daimler getragen werden. Diese Vereinbarung muss durch Ihre Firma mit dem Paketdienstleister getroffen werden. Bitte beachten Sie, dass über das LetMeShip System keine Abholung mehr beauftragt wird, wenn eine "Tägliche Abholung" konfiguriert wurde! Weitere Informationen hierzu finden Sie ab Seite 15 (Kapitel 7.1. -Tägliche Abholung). KONFIGURATION DER ABHOLUNGSLOGIK Nutzen Sie diese Funktion, falls Ihr Standort mit UPS eine tägliche Abholung vertraglich vereinbart hat. Dies kann auch nachträglich im Administrations-Menü durchgeführt werden. 🗹 Tägliche Abholung konfigurieren 🚺 Dienstleister Tage und Uhrzeit der täglichen Abholung UPS Bitte wähler 🔻 00

#### Informationsfelder

Die 🚯 Felder sind sogenannte Mouse Over Felder. Wenn man über diese mit der Mouse fährt, geht ein Erklartext auf.

> Abholparameter ergänzen

Beispiel:

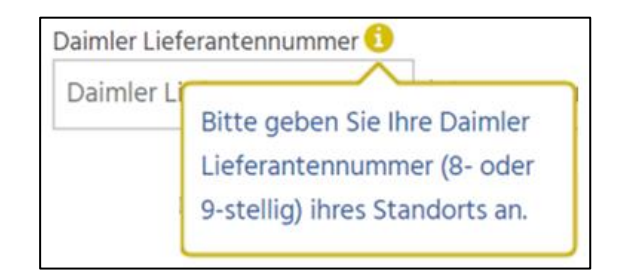

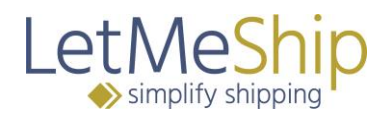

| l etA                | <b>AeShip</b>                                 | ANMELDUNG / REGISTRIERUNG                                                                             |
|----------------------|-----------------------------------------------|----------------------------------------------------------------------------------------------------|
| → sin                | nplify shipping                               | Kontakt <u>DE</u>                                                                                     |
|                      |                                               |                                                                                                    |
|                      |                                               |                                                                                                    |
| LETMESHIP            | KONTO ERSTELLEN                               | ANMELDEDATEN                                                                                          |
| Daimler Lieferanten  | nummer () Ihre UPS Kundennummer ()            | Benutzername <b>1</b>                                                                                 |
| Daimler Lieferant    | tennummer <sup>4</sup> Ihre UPS Kundennummer* | Benutzername*                                                                                         |
| Anrede*              |                                               | Passwort                                                                                              |
| ○ Frau ○ Herr        |                                               | Passwort*                                                                                             |
| Vorname              | Name                                          | Wiederholung                                                                                          |
| Vorname              | Name*                                         | Wiederholung*                                                                                         |
| Firma                |                                               |                                                                                                    |
| Firma*               |                                               |                                                                                                    |
| Straße               | Nr                                            |                                                                                                    |
| Straße*              | Nr                                            |                                                                                                    |
| Adressinfo 1         |                                               | KONFIGURATION DER                                                                                     |
| Adressinfo 1         |                                               | ABHOLUNGSLOGIK                                                                                        |
| Adressinfo 2         |                                               | Nutzen Sie diese Funktion, falls Ihr Standort mit UPS eine                                            |
| Adressinfo 2         |                                               | tagliche Abholung vertraglich vereinbart hat.<br>Dies kann auch nachträglich im Administrations-Menii |
| Land                 |                                               | durchgeführt werden.                                                                                  |
| Deutschland (DE      | i) <b>v</b>                                   | 🗷 Tägliche Abholung konfigurieren 🕦                                                                   |
| PLZ                  | Stadt                                         | Dienstleister Tage und Uhrzeit der täglichen Abholung                                                 |
| PLZ*                 | Stadt*                                        | UPS V Bitte wähler V : 00                                                                             |
| Tel.                 |                                               | > Abholparameter ergänzen                                                                             |
| +49                  | Rufnummer*                                    |                                                                                                    |
| E-Mail               |                                               |                                                                                                    |
| E-Mail*              |                                               |                                                                                                    |
|                      |                                               |                                                                                                    |
| * Pflichtfelder bitt | e ausfüllen                                   |                                                                                                    |
|                      |                                               |                                                                                                    |

Nach der Registrierung können Sie direkt Ihre Sendungen zu Daimler abwickeln.

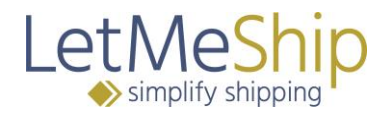

## 3. Passwort/ Benutzername vergessen?

Wenn Sie Ihr Passwort und/oder Benutzernamen vergessen haben, gehen Sie bitte auf die Anmeldeseite (<u>www.suppliers.letmeship.com/daimler</u>) und klicken Sie auf "Zugangsdaten vergessen?" unter dem Feld "ANMELDEN".

| ANMELDUNG<br>AN EINEM BESTEHENDEN<br>LIEFERANTEN-KONTO |  |  |  |  |  |
|--------------------------------------------------------|--|--|--|--|--|
| Bitte melden Sie sich mit Ihren Zugangsdaten an.       |  |  |  |  |  |
| Benutzername<br>Benutzername*                          |  |  |  |  |  |
| Passwort                                               |  |  |  |  |  |
| Passwort*                                              |  |  |  |  |  |
| * Pflichtfelder bitte ausfüllen                        |  |  |  |  |  |
| ANMELDEN                                               |  |  |  |  |  |
| Zugangsdaten vergessen?                                |  |  |  |  |  |

Daraufhin geht folgendes Feld auf:

Γ

| PASSWORT ZUSENDEN               | BENUTZERNAME ZUSENDEN           |  |  |  |
|---------------------------------|---------------------------------|--|--|--|
| * Pflichtfelder bitte ausfüllen | * Pflichtfelder bitte ausfüllen |  |  |  |
| 7+6 =                           | 5+3 =                           |  |  |  |
| E-Mail*                         | E-Mail*                         |  |  |  |
| und E-Mail                      | und E-Mail                      |  |  |  |
| Benutzername*                   | Passwort*                       |  |  |  |
| Benutzername                    | Passwort                        |  |  |  |
| VERGESSEN?                      | VERGESSEN?                      |  |  |  |
| PASSWORI                        | BENUTZERNAME                    |  |  |  |

Hier können Sie sich Ihr PASSWORT zusenden lassen. Dazu benötigen Sie Ihren Benutzernamen. Nachdem Sie auf PASSWORT ZUSENDEN geklickt haben, wird Ihnen ein neues Passwort an Ihre hinterlegte E-Mail-Adresse gesendet.

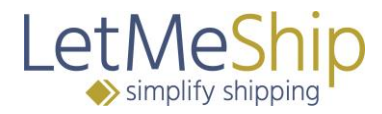

Sollten Sie Ihren BENUTZERNAMEN vergessen haben, müssen Sie Ihr Passwort und die hinterlegte E-Mail-Adresse angeben und auf BENUTZERNAMEN VERGESSEN klicken, dann wird Ihnen der gültige Benutzername zugesendet.

## 4. Buchung

Um eine Sendung zu buchen, loggen Sie sich zunächst mit Ihrem Benutzernamen und Passwort auf der LetMeShip Webseite ein. Die Versandseite ist automatisch als Startseite hinterlegt.

| LetMeShip<br>→ simplify shipping                                                                                                    | ABMELDEN<br>Kontakt <u>DE</u>   EN                                                                                                    |
|----------------------------------------------------------------------------------------------------|----------------------------------------------------------------------------------------------------|
| My LetMeShip Versand Archiv Administration                                                                                                    |                                                                                                    |
| Adressverwaltung Packstückmanager                                                                                                    |                                                                                                    |
| Herzlich willkomme<br>* Pflichtfelder bitte ausfüllen<br>Service Typ Standard •                                                                 | en im CEP-IBL Tool                                                                                                    |
| Abholadresse                                                                                                    | Empfangsadresse 1 Adressbuch durchsuchen >                                                                                                    |
| Muster Firma<br>Herr<br>Max Mustermann<br>Deutschland<br>22529 Hamburg<br>Musterstrasse 1<br>Tel: +4940734456677<br>E-Mail* Image@letmeship.com | Werk-<br>Abladestelle<br>Firma<br>Anrede Frau Herr<br>Vorname<br>Name*<br>Straße*, Nr<br>Adressinfo 1<br>Adressinfo 2<br>Land* Deutschland •<br>PLZ* |

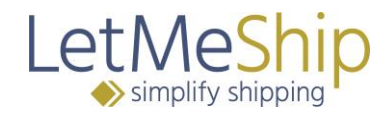

# 4.1. Festlegung der Versandart (Service Type)

Grundsätzlich autorisiert die Daimler AG nur den **Standardversand** (siehe Daimler Versandanweisung für Paketversand). Diese Einstellung ist vorgegeben und kann nicht verändert werden. Diese gilt auch für Sendungen im Zollgutversand mit T1 mit Ursprung EFTA Staaten (z.Zt. Schweiz, Norwegen, Liechtenstein, Andorra, San Marino).

**Ausnahme**: Zollgut aus Drittländern mit T1 im EU-Zollgutversand (einschl. innerdeutscher Versand). Hier ist die Versandart **Express** zwingend erforderlich, um den ordnungsgemäßen Transport des Pakets zu gewährleisten. Zwecks Autorisierung bzw. Freischaltung dieser Versandart, wenden Sie sich bitte an Ihren zuständigen Disponenten bei der Daimler AG.

#### 4.2. Versand

Ihre **Abholadresse** ist vordefiniert und kann auch nur von der "Verantwortlichen Person" (siehe Seite 4) im Administrations-Bereich geändert werden.

Die **Empfangsadresse** ist von der Daimler AG im Adressbuch vordefiniert und kann zum Beispiel über die Werknummer oder über die Abladestelle gesucht werden.

#### 4.3. Adressbuch

Bitte suchen Sie zunächst nach der Werknummer:

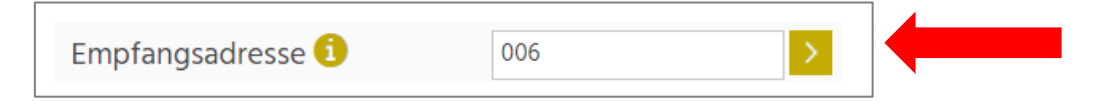

Suchergebnis:

|                      |   |                       |                               |                   | □ Standortadresse 006<br>□ Nur Favoriten anzeigen ★ |       |             |  |
|----------------------|---|-----------------------|-------------------------------|-------------------|-----------------------------------------------------|-------|-------------|--|
|                      |   | Werk-<br>Abladestelle | Firma                         | Name              | Straße                                              | Stadt | Land        |  |
| $\stackrel{i}{\sim}$ | Þ | 006/060-<br>642       | Daimler AG GLC<br>Germersheim | Außenstelle Wörth | Mercedesstraße                                      | Wörth | Deutschland |  |
|                      | ۲ | 006/060-<br>643       | Daimler AG GLC<br>Germersheim | Außenstelle Wörth | Mercedesstraße                                      | Wörth | Deutschland |  |
|                      | Þ | 006/060-<br>644       | Daimler AG GLC<br>Germersheim | Außenstelle Wörth | Mercedesstraße                                      | Wörth | Deutschland |  |
|                      | Þ | 006/0<br>645          | Daimler AG GLC<br>Germersheim | Außenstelle Wörth | Mercedesstraße                                      | Wörth | Deutschland |  |
|                      | Þ | 006/060-<br>646       | Daimler AG GLC<br>Germersheim | Außenstelle Wörth | Mercedesstraße                                      | Wörth | Deutschland |  |
|                      | Þ | 006/060-<br>647       | Daimler AG GLC<br>Germersheim | Außenstelle Wörth | Mercedesstraße                                      | Wörth | Deutschland |  |
|                      | ۲ | 006/060-<br>648       | Daimler AG GLC<br>Germersheim | Außenstelle Wörth | Mercedesstraße                                      | Wörth | Deutschland |  |
|                      |   | 006/060-              | Daimler AG GLC                |                   |                                                     |       |             |  |

Durch einen Klick auf die gewünschte Adresse, wählen Sie diese aus.

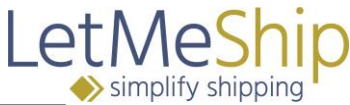

| Empfangsa               | dresse i 006               |  |
|-------------------------|----------------------------|--|
| Werk-<br>Abladestelle 🚺 | 006/057-901                |  |
| Firma                   | Daimler AG GLC Germersheim |  |
| Anrede                  | 🔍 Frau 🔍 Herr              |  |
| Vorname                 |                            |  |
| Name*                   | Wareneingang               |  |
| Straße*, Nr             | Mercedes-Benz-Strasse 1    |  |
| Adressinfo 1            | ABS 901                    |  |
| Adressinfo 2            |                            |  |
| Land*                   | Deutschland 🔻              |  |
| PLZ*                    | 76725                      |  |
| Stadt*                  | Germersheim                |  |
| Staat                   |                            |  |
| EORI-Nummer             |                            |  |
| Tel.*                   | +49 711 17 0               |  |
| E-Mail                  | dialog@daimler.com         |  |
| 1                       |                            |  |

Sollten bei der Werknummer dann zu viele Einträge angezeigt werden, können Sie nach den Abladestellen (ABS) (3-Stellig z.B. 004) suchen.

|    |                       |                               |                       | <ul> <li>Standortadresse</li> <li>Nur Favoriten anzeige</li> </ul> | 006/057 0 | 04          |
|----|-----------------------|-------------------------------|-----------------------|--------------------------------------------------------------------|-----------|-------------|
|    | Werk-<br>Abladestelle | Firma                         | Name                  | Straße                                                             | Stadt     | Land        |
| \$ | 006/057-<br>004       | Daimler AG GLC<br>Germersheim | Außenstelle Ettlingen | Einsteinstraße                                                     | Ettlingen | Deutschland |

Sie können das Adressbuch auch nach Namen durchsuchen, wie zum Beispiel Straßennamen, Ortsnamen usw. Dabei müssen Sie den Namen auch nicht ausschreiben.

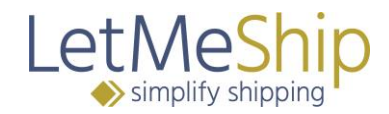

#### Beispiel: Stutt (anstatt Stuttgart)

#### Suchergebnis:

|                             |   |                       |                                     |                | <ul> <li>Standortadresse</li> <li>Nur Favoriten anzeige</li> </ul> | stutt                 | >           |
|-----------------------------|---|-----------------------|-------------------------------------|----------------|--------------------------------------------------------------------|-----------------------|-------------|
|                             |   | Werk-<br>Abladestelle | Firma                               | Name           | Straße                                                             | Stadt                 | Land        |
| Å                           | Þ | 010/019-<br>Alle      | Daimler Stuttgart / POP<br>Logistik | Stuttgart      | Am Mittelkai 9-11                                                  | Stuttgart             | Deutschland |
| ☆                           | Þ | 010-594<br>E/M/Z      | Daimler Stuttgart / Rhenus<br>AG    | PCC Stuttgart  | Am Westkai                                                         | Stuttgart             | Deutschland |
| Å                           | Þ | 010-595<br>G/L/M/Y    | Daimler Stuttgart / Rhenus<br>AG    | PCC Stuttgart  | Am Mittelkai                                                       | Stuttgart             | Deutschland |
| ☆                           | • | 010-596<br>A/B        | Daimler Stuttgart / Rhenus<br>AG    | PCC Stuttgart  | Am Westkai                                                         | Stuttgart             | Deutschland |
| $\overset{\wedge}{\bowtie}$ | ► | 010-Alle              | Daimler AG Werk Stuttgart           | Hedelfingen    | Daimler AG Werk Stuttgart                                          | Stuttgart-Hedelfingen | Deutschland |
| $\overset{\wedge}{\bowtie}$ | ► | 010-400               | Daimler AG Stuttgart MTC            | Wareneingang   | ABS. 400                                                           | Stuttgart             | Deutschland |
| $\sqrt{2}$                  |   | 010 4110              | Daimlar AG Work Stuttgart           | Zoptralvorsand | Am Nordkai                                                         | Stuttgart             | Doutschland |

Sollte eine Anliefer- oder Abladestelle der Daimler AG (spezieller Zustellbereich / Außenlager / Werksteil) nicht über die Suchfunktion auffindbar sein, so ist die Hauptanlieferstelle des bestellenden Werkes anzusteuern, diese ist durch den Vermerk HAUPTADRESSE im Identifier gekennzeichnet

Beispiel: Suche nach Außenstandort Hockenheim >> in der Suchmaske nicht auffindbar >> das bestellende Hauptwerk wäre Werk 006 Germersheim.

| Ко | ntakt | e DE Autopickı           | qt                            |              | <ul> <li>Standortadresse</li> <li>Nur Favoriten anzeige</li> </ul> | n ★         | 4           | × |
|----|-------|--------------------------|-------------------------------|--------------|--------------------------------------------------------------------|-------------|-------------|---|
|    |       | Werk-<br>Abladestelle    | Firma                         | Name         | Straße                                                             | Stadt       | Land        |   |
| Z  |       | 006- I<br>Hauptadresse ( | Laimler AG GLC<br>Germersheim | Wareneingang | Mercedes-Benz-Strasse                                              | Germersheim | Deutschland |   |
| Ge | samt: | 1                        |                               |              |                                                                    |             |             |   |

## 4.4. Sendungsdetails

Hier müssen Sie nur drei Parameter eingeben:

- **Packstückmaße** (Länge, Breite, Höhe, Gewicht)
- Lieferscheinnummer
- **Abholdatum** (sollten Sie keine tägliche Abholung eingestellt haben, wird ein Abholauftrag gebucht)

Die Parameter Inhalt, Werk-Abladestelle und Lieferantennummer sind vordefiniert und können nicht editiert werden.

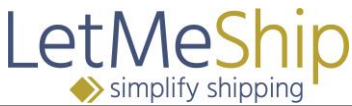

| Sendungs    | details       |                |              |                   |             |     |                    |                                          |
|-------------|---------------|----------------|--------------|-------------------|-------------|-----|--------------------|------------------------------------------|
| Packstück 1 | Länge<br>0 cm | Breite<br>0 cm | Höhe<br>0 cm | Gewicht<br>0,00 k | Anzahl<br>1 | 8 🛍 | Inhalt* 🜖          | DSG_LMS supplier parts                   |
|             | Gespeid       | cherte Pac     | kstücke      |                   | Ŧ           |     | Werk-Abladestelle* | 010/019-Alle                             |
|             |               |                |              |                   |             |     | Lieferantennummer* | 99988810                                 |
|             |               |                |              |                   |             |     | Abholdatum         | 01.05.2019 Mittwoch 🔹                    |
|             |               |                |              |                   |             |     | Zeitraum:          | 15 <b>v</b> 00 <b>v</b> - 17 <b>v</b> 00 |
|             |               |                |              |                   |             |     |                    | VERSAND BUCHEN                           |

# 4.5. Label-Erstellung & Abholbeleg

Sobald Sie eine Empfangsadresse ausgewählt und die Sendungsdetails eingetragen haben, können Sie auf VERSAND BUCHEN unten rechts klicken. Dann bekommen Sie direkt Ihr Versandlabel. Dieses Label wird Ihnen auch per Mail gesendet und ist im Archiv abrufbar.

VERSAND BUCHEN

#### 5. Einstellung für Express Label

Um Sendungen per Express zu beauftragen, benötigen Sie die Berechtigung durch Daimler. Ohne diese dürfen Sie nur per Standard versenden.

| LetMeShip                                                                                 |                                                                     | ABMELDEN<br>Kontakt <u>DE   EN</u> |
|-------------------------------------------------------------------------------------------|---------------------------------------------------------------------|------------------------------------|
| My LetMeShip Versand Archiv Administration                                                |                                                                     |                                    |
| Adressverwaltung Packstückmanager                                                         |                                                                     |                                    |
| Herzlich willkov<br>* Pflichtfelder bitte ausfüllen<br>Service Typ Express •              | mmen im CEP-IBL Tool                                                |                                    |
| Abholadresse                                                                              | Empfangsadresse ዐ                                                   | Adressbuch durchsuchen >           |
| Muster Firma<br>Herr<br>Max Mustermann<br>Deutschland<br>22529 Hamburg<br>Musterstrasse 1 | Werk-<br>Abladestelle 🜖<br>Firma<br>Anrede 💿 Frau 💿 Herr<br>Vorname |                                    |

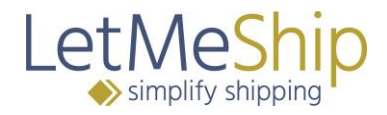

# 6. Zolllager

Um Ware aus einem **Zolllager** zu Daimler zu schicken, muss die Verantwortliche Person (siehe Kapitel 7.1) diese Funktionalität im Administrationsbereich freischalten.

| LetMe<br>→ simpli                                          | eship<br>fy shipping |                                                                    | ABMELDEN<br>Kontakt <u>DE</u>   EN<br>99988810<br>711005 - DE Autopickup<br>Max Mustermann                            |
|------------------------------------------------------------|----------------------|--------------------------------------------------------------------|----------------------------------------------------------------------------------------------------|
| Kontoeinstellungen                                         | Aktive Nutzer        |                                                                    |                                                                                                    |
| Firmenkonto                                                | 045                  | User Daten                                                         | Contra Dellara                                                                                                    |
| Kundennummer: 711<br>Daimler<br>Lieferantennummer *<br>UPS | 99988810<br>AAAAAA   | Vorname<br>Name *                                                  | Max Mustermann                                                                                                    |
| Kundennummer *<br>Firma *<br>Anrede                        | Muster Firma         | E-Mail *<br>Tel.                                                   | fknigge@letmeship.com<br>+49 40734456677                                                                              |
| Vorname<br>Name *                                          | Max<br>Mustermann    | Position                                                           |                                                                                                    |
| Straße *, Nr<br>Adressinfo 1<br>Adressinfo 2               | Musterstrasse 1      | Passwort<br>Benutzername:<br>> Passwort ändern                     | KniggeDaimlerLive                                                                                                    |
| Land *<br>PLZ *                                            | Deutschland 22529    | Versand aus e                                                      | inem Zollager                                                                                                    |
| Stadt *<br>Staat                                           | Hamburg              | Bitte aktivieren Sie<br>Als Adresse des Firr<br>Zollagers angegebe | diese Funktion, wenn Sie aus einem Zollager versenden.<br>menkontos (Abholadresse) muss die Adresse des<br>en werden. |
| EORI-Nummer<br>Tel. *                                      | +49 358639859        | Versand aus eine                                                   | em Zollager 🕄                                                                                                    |

Für den Versand aus dem Zolllager sind dann noch zwei weitere Informationen notwendig: Der **Warenwert** und die **T1 Nummer**. Beide Informationen werden bei den Sendungsdetails auf der Versandseite abgefragt.

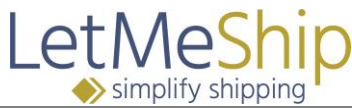

| Packstück 📵  | Länge<br>0 cm | Breite<br>0 cm | Höhe<br>0 cm | Gewicht<br>0,00 kg | Anzahl<br>1 |   | Inhalt* 1           | DSG_LMS s  | upplier pa | rts        |    |      |   |
|--------------|---------------|----------------|--------------|--------------------|-------------|---|---------------------|------------|------------|------------|----|------|---|
|              | Gespei        | icherte Pac    | kstücke      |                    | Ψ.          |   |                     |            |            |            |    |      |   |
| Warenwert* 📵 |               |                |              |                    |             | € | Werk-Abladestelle*  |            |            |            |    |      |   |
|              |               |                |              |                    |             |   | Lieferantennummer*  |            |            |            |    |      |   |
|              |               |                |              |                    |             |   | Lieferscheinnummer* | *          |            |            |    |      |   |
|              |               |                |              |                    |             |   | T1-Nummer*          |            |            |            |    |      |   |
|              |               |                |              |                    |             |   | Abholdatum          | 01.05.2019 | Mittwoch   |            |    |      | • |
|              |               |                |              |                    |             |   | Zeitraum:           | 15 •       | 00         | <b>v</b> - | 17 | • 00 | • |

# 7. Administration / Verantwortliche Person

Jede Firma hat eine "Verantwortliche Person" die bei der Registrierung bestimmt wurde (siehe Seite 4 – Kapitel 2.2.). Diese Person hat Administrationsrechte für die Firma, sodass sie die Daten im **Firmenkonto** ändern und weitere Nutzer zum Portal einladen kann.

Den Bereich Administration erreichen Sie indem Sie bei der blauen Führungsleiste auf Administration klicken.

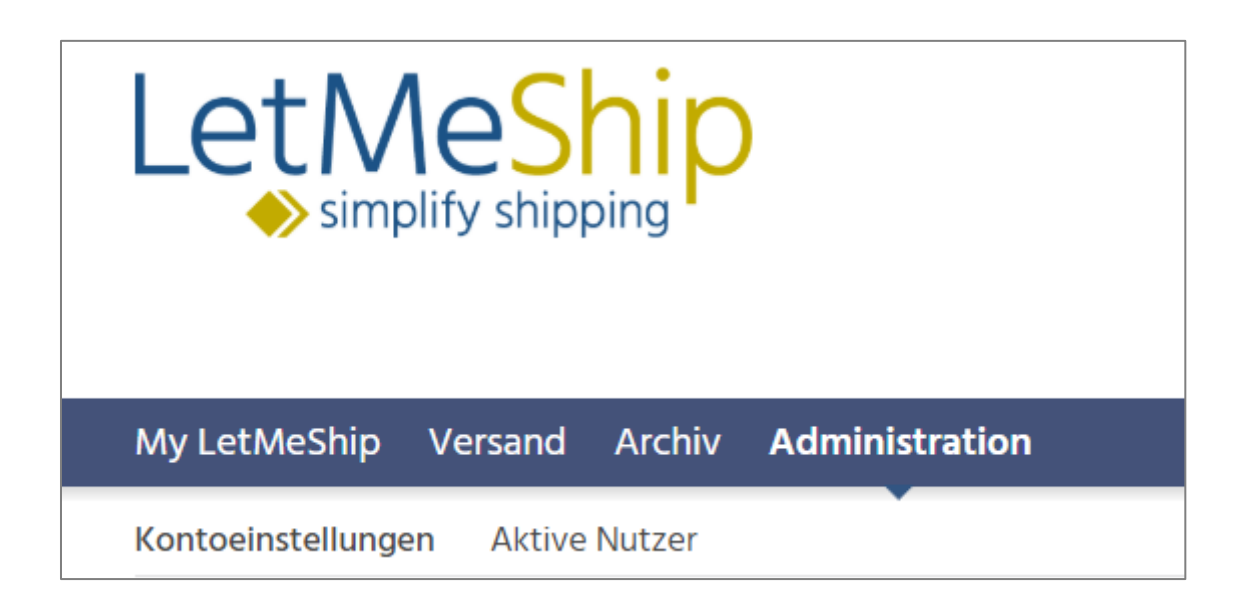

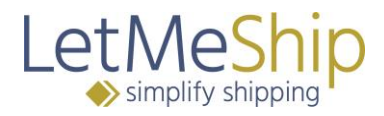

# 7.1. Tägliche Abholung

Im LetMeShip Buchungsprozess kann gesteuert werden, ob beim Paketdienstleister zusätzlich zu der Versandlabelerstellung auch eine Abholung der Sendung beauftragt werden soll.

Bitte wählen Sie den auf Sie zutreffenden Fall aus:

*A)* Der Lieferant hat Stand heute schon eine tägliche Abholung mit dem Paketdienstleister vereinbart und möchte diese auch beibehalten

Bitte hinterlegen Sie eine tägliche Abholung im KEP-IBL-Buchungstools unter "Konfiguration der Abholungslogik". Somit werden keine Abholungen avisiert und Sie können am gleichen Tag Standard Sendungen buchen. Bitte lesen Sie die nachfolgenden Informationen zur täglichen Abholung in diesem Kapitel.

*B)* Der Lieferant hat Stand heute schon eine tägliche Abholung mit dem Paketdienstleister vereinbart und möchte diese zukünftig nicht mehr haben

Konfigurieren Sie keine tägliche Abholung im KEP-IBL-Buchungstools und setzen Sie sich mit dem Paketdienstleister in Verbindung, um die tägliche Abholung deaktivieren zu lassen.

*C)* Der Lieferant hat Stand heute noch keine tägliche Abholung mit dem Paketdienstleister vereinbart und hätte gern zukünftig eine solche

Bitte setzen Sie sich mit dem Paketdienstleister in Verbindung, um die tägliche Abholung zu vereinbaren. Erst wenn der Versanddienstleister die tägliche Abholung aktiviert und bestätigt hat, folgen Sie bitte den Schritten in A). Bitte nehmen Sie keine Konfiguration im KEP-IBL-Buchungstool vor, solange Sie keine Bestätigung vom Paketdienstleister erhalten haben.

D) Der Lieferant hat Stand heute noch keine tägliche Abholung mit dem Paketdienstleister vereinbart und möchte auch zukünftig keine haben

Bitte überspringen Sie das Kapitel "tägliche Abholung" und nehmen Sie keine Konfiguration der Abholungslogik vor.

Wenn Ihre Firma mit dem autorisierten Paketdienstleister eine **"Tägliche Abholung"** vertraglich vereinbart hat, wird kein Abholungsauftrag für die einzelne Sendung benötigt. Der Paketdienstleister kommt dann ohnehin zu den vereinbarten Zeiten bei der Abholadresse vorbei. Im System müssen Sie dann die vereinbarten Tage und Zeiten der "Täglichen Abholung" in den Kontoeinstellungen im Administrationsbereich konfigurieren.

Die vertragliche Vereinbarung einer täglichen Abholung ist eventuell mit Kosten beim Paketdienstleister verbunden, die NICHT von Daimler getragen werden.

Diese Vereinbarung muss durch Ihre Firma mit dem Paketdienstleister getroffen werden. Bitte beachten Sie, dass über das LetMeShip System keine Abholung mehr beauftragt wird, wenn eine "Tägliche Abholung" konfiguriert wurde!

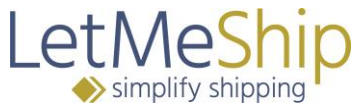

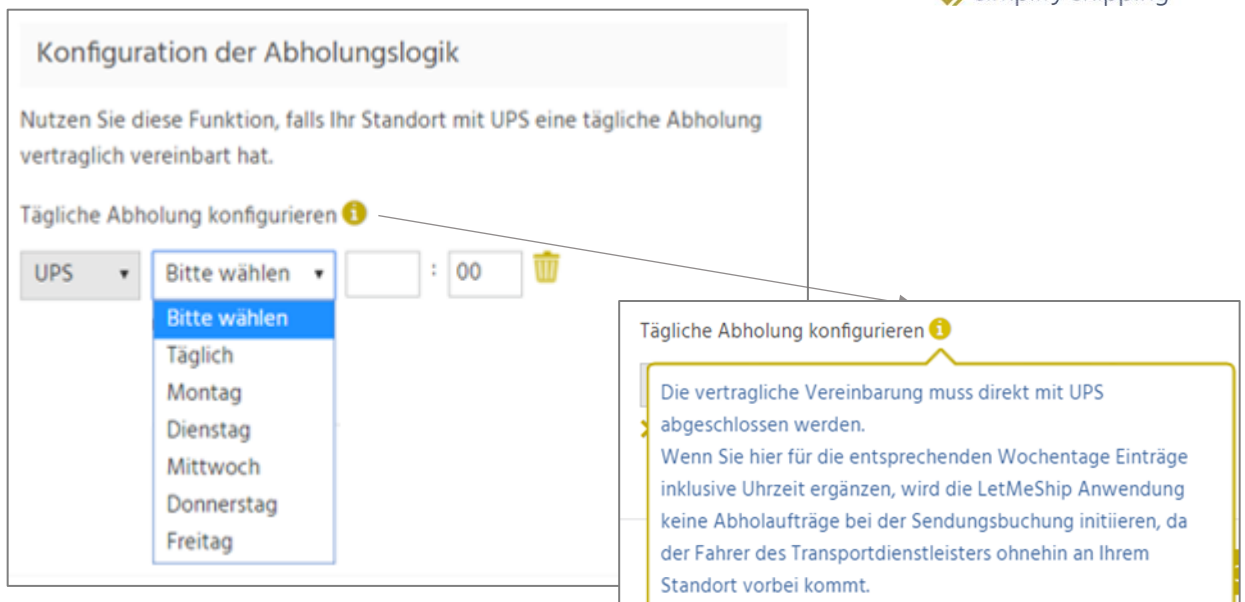

Sie können auch verschiedene Tage angeben. Klicken Sie dazu bitte auf "Abholparameter ergänzen"

| Konfiguration der Abholungslogik                                                                         |
|----------------------------------------------------------------------------------------------------|
| Nutzen Sie diese Funktion, falls Ihr Standort mit UPS eine tägliche Abholung vertraglich vereinbart hat. |
| Tägliche Abholung konfigurieren 📵                                                                        |
| UPS   Täglich   16   : 00     > Abholparameter ergänzen                                                  |

Sie müssen auf "ÄNDERUNG SPEICHERN" klicken, sobald Sie Daten geändert haben!

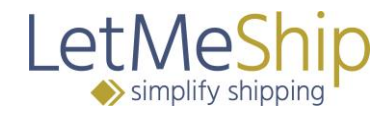

#### Beispiel:

| Konfigura                       | ation der Ab                        | hol     | ungslo   | ogi | k      |                          |
|---------------------------------|-------------------------------------|---------|----------|-----|--------|--------------------------|
| Nutzen Sie di<br>vertraglich ve | iese Funktion, fa<br>ereinbart hat. | ills II | hr Stand | ort | mit UP | S eine tägliche Abholung |
| Tägliche Abh                    | olung konfigurie                    | eren    | 0        |     |        |                          |
| UPS 🔹                           | Montag                              | •       | 16       | :   | 00     | <b>Ū</b>                 |
| UPS 🔻                           | Dienstag                            | ۳       | 15       | :   | 00     | <b>Ū</b>                 |
| UPS 🔻                           | Freitag                             | •       | 13       | :   | 00     | <b></b>                  |
| > Abholparar                    | meter ergänzen                      |         |          |     |        |                          |
|                                 |                                     |         |          |     |        |                          |
|                                 |                                     |         |          |     |        |                          |
|                                 |                                     |         |          |     | ÄNDE   | RUNGEN SPEICHERN         |

In dieser Beispielkonfiguration kommt der Fahrer zur Abholung nur montags, mittwochs, freitags bei der Lieferantenadresse vorbei. Wenn am Dienstag eine Sendung mit gleichtägiger Abholung gebucht wird, wird vom LetMeShip System ein Abholauftrag beim Paketdienstleister initiiert.

#### 7.2. Nutzer einladen

Als Verantwortliche Person können Sie weitere Nutzer zu dem Portal einladen. Bitte klicken Sie dazu auf **"Administration"** und dann auf **"Aktive Nutzer"**. Nun können Sie auf **NEUEN NUTZER EINLADEN** klicken.

| LetMeShip                                  | ABME<br>Kontakt | ELDEN<br>DE   EN |
|--------------------------------------------|-----------------|------------------|
| My LetMeShip Versand Archiv Administration |                 |                  |
| Kontoeinstellungen Aktive Nutzer           |                 |                  |
|                                            |                 |                  |
| Name E-Mail                                | Tel.            |                  |
|                                            |                 |                  |

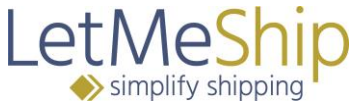

Nachdem Sie auf NEUEN NUTZER EINLADEN geklickt haben, geht folgendes Pop Up Feld auf.

| Nutzer einla       | aden            |           | ×        |
|--------------------|-----------------|-----------|----------|
| Anrede*<br>Vorname | 🔍 Frau 🔍 Herr   |           | ]        |
| Name*              |                 |           | ]        |
| E-Mail*<br>Text    |                 |           |          |
|                    |                 |           |          |
|                    |                 |           |          |
| * Pflichtfelder    | bitte ausfüllen | ABBRECHEN | ZUSENDEN |

Bitte tragen Sie hier die Daten Ihres Mitarbeiters ein und klicken Sie dann auf ZUSENDEN.

#### 7.3. Administration / Standard Nutzer.

Sollten Sie nicht wissen, wer in Ihrer Firma die "Verantwortliche Person" ist, können Sie im Administrationsbereich auf Aktive Nutzer klicken, da hier die Daten gespeichert sind.

| LetMeShip<br>→ simplify shipping |              | ABM<br>Kontakt | IELDEN<br>DE   EN |
|----------------------------------|--------------|----------------|-------------------|
| My LetMeShip Versand Archiv A    | ministration |                |                   |
| Kontoeinstellungen Aktive Nutzer | ·            |                |                   |
| Name                             | E-Mail       | Tel.           |                   |
| Max Mustermann (verantwortlich)  |              |                |                   |

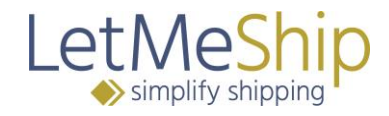

#### 8. Archiv

Im Sendungsarchiv können Sie alle Sendungen, die über Ihr Konto gebucht wurden einsehen. Im Archiv können Sie die Sendungen nach den folgenden Kriterien filtern, um bestimmte Sendungen zu finden oder zu exportieren:

- Abholort
- Zustellort
- Dienstleister
- Abholungszeitraum
- Zustellzeitraum
- Auftraggeber (Mitarbeiter, der die Sendung in Auftrag gegeben hat)
- Referenz
  - Werknummer / Abladestelle
  - o Lieferantennummer
  - o Lieferscheinnummer
  - $\circ$  T1 Nummer

Außerdem gibt es eine Freitextsuche, mit der Sie einfach nach einem bestimmten Wort suchen können. Geben Sie Ihren Suchbegriff einfach in das Feld "Sendungen durchsuchen nach" ein und klicken Sie auf den Pfeil rechts neben dem Suchfeld.

|                                             | eShip<br>fy shipping      |                   |                |                                 | ABMELDEN<br>Kontakt <u>DE</u>   EN  |
|---------------------------------------------|---------------------------|-------------------|----------------|---------------------------------|-------------------------------------|
| My LetMeShip                                | /ersand Archiv            | Administration    |                |                                 |                                     |
| Archiv & Verfolgung                         | g Abholungsarchiv         | Nachrichtenarchiv | Tagesprotokoll |                                 |                                     |
|                                             |                           |                   |                |                                 |                                     |
| Abholung von                                | 22 bis                    | 22 Abholort       |                | Dienstleister                   | ¥                                   |
| Zustellung von                              | 22 bis                    | 22 Zustellort     |                | Kurier KundenNr                 |                                     |
| Auftraggeber                                |                           | ▼ Land            |                | <ul> <li>Referenz ()</li> </ul> |                                     |
|                                             |                           |                   |                | FILTER ANWEND                   | EN ZURÜCKSETZEN                     |
| <ul> <li>Aktiv</li> <li>Stornier</li> </ul> | rt 🔍 Alle                 | Sendungen durchsu | chen nach >    | Tabelle als xls-E               | Datei > / csv-Datei > exportieren   |
| Auftrags- Frachts<br>nummer Frachts         | scheinnr. Track. Al<br>Da | hol Zustelldatum  | Abholort       | Kurier                          | Service Zustellort W- D-<br>Abl LNr |

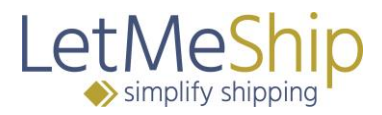

#### 8.1. Export als xls- oder csv- Datei

Um Ihre Liste mit Sendungen zu exportieren, nutzen Sie die Felder Tabelle als xls-Datei /csv-Datei exportieren und klicken Sie auf den Pfeil. Nun lädt Ihr Computer die Datei automatisch herunter.

# 8.2. Tracking

Wenn Sie in den angezeigten Einträgen auf die "Frachtscheinnummer" klicken, erhalten Sie die Übersicht der Sendungsverfolgung.

| ۲ | Aktiv 🔘             | Storniert 🔍 Alle |       | Sendur         | igen durchsuch | ien nach       | >                | 1                        | Fabelle als xls-D | atei > / csv-Da  | itei > exp    | ortieren |
|---|---------------------|------------------|-------|----------------|----------------|----------------|------------------|--------------------------|-------------------|------------------|---------------|----------|
|   | Auftrags-<br>nummer | Frachtscheinnr.  | Track | Abhol<br>Datum | Zustelldatum   | Abholort       | Kurier           | Service                  | Zustellort        | W-Abl            | D-LNr         |          |
| Þ | 71100006            | <b>&gt;</b> 1Z56 | +     | •              | 07.02.2019     | VIII.11 - 11.1 | UPS <sup>®</sup> | UPS<br>Express<br>Saver® | Bremen            | 067 alle weitere | 999.17.741    |          |
| Þ | 71100004            | > 1Z56!          | ~     | 05.02.2019     | 06.02.2019     | UTBALI SAA     | UPS <sup>®</sup> | UPS<br>Express<br>Saver® | Germersheim       | 006/057-901      | 1973-11, Told |          |

Beispiel:

| rachtscheinnr.                                                                                                    | Abholort                                                                                                    | Zustellort                                                                                                    | Status                         |
|----------------------------------------------------------------------------------------------------|----------------------------------------------------------------------------------------------------|----------------------------------------------------------------------------------------------------|--------------------------------|
| Z56                                                                                                    | IT HIP STATIS                                                                                                    | BREMEN, DE - 28309                                                                                                    | C. H. A. C. M. K.D.            |
| Signature Bild                                                                                                    |                                                                                                    |                                                                                                    |                                |
| JPS UPS UPS UPS UPS UPS UPS<br>IPS UPS IPS IPS IPS IPS IPS<br>IPS UPS<br>IPS UPS<br>IPS UPS<br>IPS UPS<br>IPS UPS<br>IPS UPS<br>IPS UPS<br>IPS UPS | UPS UPS UPS UPS UPS UPS UPS UP<br>INDE UPS UPS UPS UPS UPS UP<br>PS UPS UPS UPS UPS UPS<br>PS UPS UPS UPS UPS UP<br>PS UPS UPS UPS UPS UP<br>PS UPS UPS UPS UPS UP<br>PS UPS UPS UPS UPS UPS<br>PS UPS UPS UPS UPS UPS UPS | 25 UPS UPS UPS UPS UPS UPS UPS<br>25 UPS UPS UPS UPS UPS UPS<br>35 UPS UPS UPS UPS UPS UPS<br>25 UPS UPS UPS UPS UPS UPS<br>25 UPS UPS UPS UPS UPS UPS<br>25 UPS UPS UPS UPS UPS<br>25 UPS UPS UPS UPS UPS<br>25 UPS UPS UPS UPS UPS<br>25 UPS UPS UPS UPS UPS |                                |
| Detailinformationen                                                                                                    |                                                                                                    |                                                                                                    |                                |
| Datum                                                                                                    | Uhrzeit                                                                                                    | Ort                                                                                                    | Status                         |
| 06.02.2019                                                                                                    | 09:12                                                                                                    | Sec. Ble                                                                                                    | Order Processed: Ready for UPS |
| )6.02.2019                                                                                                    | 14:53                                                                                                    | ale de                                                                                                    | Pickup Scan                    |
| 06.02.2019                                                                                                    | 21:23                                                                                                    | The said                                                                                                    | Origin Scan                    |
| 06.02.2019                                                                                                    | 21:34                                                                                                    | and the second second                                                                                                    | Departure Scan                 |
| 07.02.2019                                                                                                    | 02:06                                                                                                    | Timb .                                                                                                    | Arrival Scan                   |
| )7.02.2019                                                                                                    | 03:36                                                                                                    | 1. 4. 1. 1.                                                                                                    | Departure Scan                 |
| 07.02.2019                                                                                                    | 04:30                                                                                                    | Bremen, DE                                                                                                    | Arrival Scan                   |
| 07.02.2019                                                                                                    | 08:00                                                                                                    | Bremen, DE                                                                                                    | Out For Delivery               |
| 07.02.2019                                                                                                    | 09:20                                                                                                    | BREMEN, DE - 28309                                                                                                    | Delivered                      |
|                                                                                                    |                                                                                                    |                                                                                                    |                                |

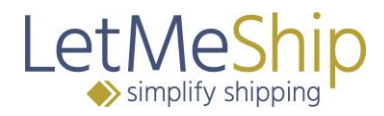

# 8.3. Versandlabel - PDF

Sie können Ihr Versandlabel ganz einfach aus dem Archiv herunterladen. Das Versandlabel ist im Archiv sofort nach Ihrer Buchung verfügbar, häufig sogar bevor Sie ihn per E-Mail erhalten. In der rechten Spalte sehen Sie das PDF Symbol. Hier können Sie Ihren Frachtschein jederzeit herunterladen.

|   | Aktiv 🔍             | Storniert 🔍 Alle                            |        | Sendur         | ngen durchsuch | en nach      | >                |                          | Tabelle als xls-D | atei > / csv-Da  | tei > exp  | ortieren |
|---|---------------------|---------------------------------------------|--------|----------------|----------------|--------------|------------------|--------------------------|-------------------|------------------|------------|----------|
|   | Auftrags-<br>nummer | Frachtscheinnr.                             | Track. | Abhol<br>Datum | Zustelldatum   | Abholort     | Kurier           | Service                  | Zustellort        | W-Abl            | D-LNr      |          |
| • | 71100006            | > 1Z56 // ///////////////////////////////// | -      | 06.02.2019     | 07.02.2019     | 1979-11 Juli | UPS <sup>®</sup> | UPS<br>Express<br>Saver® | Bremen            | 067 alle weitere | C          | 22       |
| • | 71100004            | > 1Z56 / ////////////////////////////////// | -      | 05.02.2019     | 06.02.2019     | 999.11.914   | UPS <sup>®</sup> | UPS<br>Express<br>Saver® | Germersheim       | 006/057-901      | 1999, I.L. | 22       |

#### 8.4. Storno

Sie haben auch die Möglichkeit, Sendungen zu stornieren. Dies ist nur vor der geplanten Pickup- Zeit möglich. Sie stornieren eine Sendung wie folgt.

Klicken Sie bitte bei der Sendung, die Sie stornieren wollen, ganz links auf den Pfeil. Daraufhin klappt sich die Sendung mit allen relevanten Daten auf.

| 🖲 Aktiv 🔍           | Storniert 🔍 Alle |       | Sendur         | igen durchsuch | en nach      | >                | ١                        | Fabelle als xls-D | atei > / csv-Da  | tei > exp    | ortieren |
|---------------------|------------------|-------|----------------|----------------|--------------|------------------|--------------------------|-------------------|------------------|--------------|----------|
| Auftrags-<br>nummer | Frachtscheinnr.  | Track | Abhol<br>Datum | Zustelldatum   | Abholort     | Kurier           | Service                  | Zustellort        | W-Abl            | D-LNr        |          |
| 71100006            | > 1Z56           | ~     | 06.02.2019     | 07.02.2019     | 1978-11 S.L. | UPS <sup>®</sup> | UPS<br>Express<br>Saver® | Bremen            | 067 alle weitere | 1996 I. S.L. |          |

Nun sehen Sie noch einmal alle Informationen Ihrer Sendung. Klicken Sie bitte auf SENDUNGSSTORNO, um die Sendung zu stornieren.

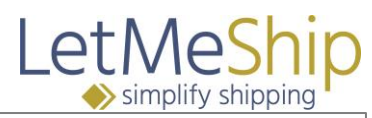

| ABHOLADRES            | SE                     | EMPFÄNGER, FIRMA                     |  |  |  |  |
|-----------------------|------------------------|--------------------------------------|--|--|--|--|
| Muster GmbH           |                        | Daimler AG Sindelfingen MTC          |  |  |  |  |
| Herr                  |                        |                                      |  |  |  |  |
| Max Mustermann        |                        | Wareneingang                         |  |  |  |  |
| Deutschland           |                        | Deutschland                          |  |  |  |  |
| 22529 Hamburg         |                        | 71063 Sindelfingen                   |  |  |  |  |
| Musterstraße 1a       |                        | Béla-Barényi-Str.                    |  |  |  |  |
| Tor 1                 |                        | ABS 958                              |  |  |  |  |
| Tel.: +49123456789    |                        | Tel.: +49711 17 0                    |  |  |  |  |
| E-Mail: fknigge@letme | ship.com               | E-Mail: dialog@daimler.com           |  |  |  |  |
| SENDUNGSDE            | TAILS                  | SENDUNGSSTORNO BIS 19:30, 01.05.2019 |  |  |  |  |
| Werk-Abladestelle     | 059-958                |                                      |  |  |  |  |
| Lieferantennummer     | 12345678B              |                                      |  |  |  |  |
| Lieferscheinnummer    | 12345678               |                                      |  |  |  |  |
| Sendungsart           | Ware                   | 4                                    |  |  |  |  |
| Anzahl Pakete         | 1                      | SENDUNGSSTORNO                       |  |  |  |  |
| Gesamtgewicht         | 20 kg                  |                                      |  |  |  |  |
| Berechnetes Gewicht   | 20 kg 🕕                | SENDUNGSSTORNO BIS 19:30, 29.04.2019 |  |  |  |  |
| Abmessungen           | 30 x 30 x 30 cm        |                                      |  |  |  |  |
| Warenwert             | 1,00 €                 |                                      |  |  |  |  |
| Sendungsinhalt        | DSG_LMS supplier parts |                                      |  |  |  |  |
|                       |                        |                                      |  |  |  |  |

# 8.5. Tagesprotokoll

Sie haben die Möglichkeit, sich ein Tagesprotokoll in PDF Form runterzuladen. Dieses Protokoll dokumentiert alle Sendungen, die Sie am Tag gebucht haben. Das Protokoll können Sie sich vom Versanddienstleister bei der Abholung unterschreiben lassen.

Sie finden das Tagesprotokoll unter → Archiv → Tagesprotokoll

| My LetMeShip V      | ersand Archiv   | Administration    |              |
|---------------------|-----------------|-------------------|--------------|
| Archiv & Verfolgung | Abholungsarchiv | Nachrichtenarchiv | Tagesprotoko |
|                     |                 |                   |              |
|                     |                 |                   |              |
|                     |                 |                   |              |
| Dienstleister       | Anzahl          | Download          |              |

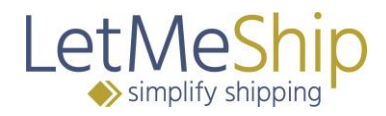

### 9. Packstückmanager

Sie verschicken häufig Packstücke mit denselben Maßen und sind es leid, die Daten immer wieder einzeln einzutippen? Mit dem LetMeShip Packstückmanager können Sie Arbeit und Zeit sparen, indem Sie die Paketmaße, die Sie oft verschicken, hier abspeichern.

Sie können den Packstückmanager aufrufen, indem Sie in dem Menü Versand und dann Packstückmanager aufrufen.

| Let Meship                                  | ABN<br>Kontakt | ELDEN<br>DE   EN |
|---------------------------------------------|----------------|------------------|
| My Let MeShip Versand Archiv Administration |                |                  |
| Adressverwaltung Packstückmanager           |                |                  |

## 9.1. Neues Packstück anlegen

Klicken Sie auf Neues Packstück anlegen. Es öffnet sich ein Fenster, in welchem Sie Ihr neues Packstück benennen und die Maße eingeben können. Klicken Sie auf SPEICHERN.

| Packstückname * |    |  |
|-----------------|----|--|
| Länge *         | cm |  |
| Breite *        | cm |  |
| Höhe *          | cm |  |
| Gewicht         | kg |  |

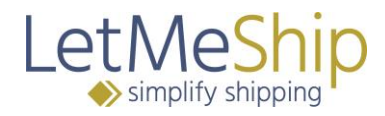

# 9.2. Packstück bearbeiten

Sie können ein gespeichertes Packstück bearbeiten, indem Sie die Übersicht Ihrer Packstücke unter dem Menüpunkt Packstückmanager aufrufen. Klicken Sie auf den Stift in der linken Spalte neben dem Packstücknamen. Nun können Sie den Namen des Packstücks und die Maße beliebig verändern.

| ABMELDEN<br>Simplify shipping |                              |                |             |           |                           |  |  |  |
|-------------------------------|------------------------------|----------------|-------------|-----------|---------------------------|--|--|--|
| My Let                        | MeShip <b>Versand</b> Archiv | Administration |             |           |                           |  |  |  |
| Adressv                       | erwaltung Packstückmanager   |                |             |           |                           |  |  |  |
|                               |                              |                |             |           | Neues Packstück anlegen > |  |  |  |
|                               | Packstückname                | Länge (cm)     | Breite (cm) | Höhe (cm) | Gewicht (kg)              |  |  |  |
| ×.                            | Paket groß                   | 1              | 10 10       | 10        | 10,00                     |  |  |  |

Wird ein bestimmtes Packstück nicht mehr benötigt, können Sie dieses wieder löschen. Rufen Sie die Übersicht Ihrer Packstücke unter dem Menüpunkt Packstückmanager auf. Klicken Sie auf das Mülleimersymbol, um das entsprechende Packstück zu löschen.

#### 9.3. Gespeicherte Packstücke bei der Buchung nutzen

Während der Sendungsbuchung müssen Sie unter Sendungsdetails die Maße Ihrer Packstücke eingeben.

Wenn Sie auf Gespeicherte Packstücke klicken, erscheint eine Liste mit Ihren gespeicherten Packstücken. Klicken Sie auf das gewünschte Packstück und die Maße erscheinen automatisch in dem Formular.

| Sendungsde         | etails                  |                |              |                    |            |        |            |     |
|--------------------|-------------------------|----------------|--------------|--------------------|------------|--------|------------|-----|
| Packstück <b>1</b> | Länge<br>0 cm           | Breite<br>0 cm | Höhe<br>0 cm | Gewicht<br>0,00 kg | Anzah<br>1 | I<br>[ | 3 <b>ô</b> | In  |
|                    | Gespeic                 | herte Pac      | kstücke      |                    | ٣          |        |            |     |
| Warenwert* 🗊       | Gespeicherte Packstücke |                |              |                    |            |        |            | W   |
| · · · · · · ·      | Paket groß              |                |              |                    |            | ŧ      |            | Lie |
|                    |                         |                |              |                    |            |        |            | 1.5 |

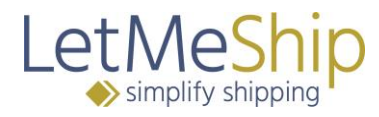

# 9.4. Packstück während der Buchung speichern

Sie können auch während der Buchung ein Packstück benennen und speichern. Klicken Sie auf die kleine Diskette neben den Packstückmaßen. Bennen Sie Ihr Packstück (z.B. "A4-Umschlag") und geben Sie die Maße an. Klicken Sie auf speichern.